Rete Consultori Regione Campania

Firma Digitale Remota

# Linee Guida ad Uso degli Operatori Sanitari

Marzo 2025

Pag. 1 a 11

| Sommario                                    |     |
|---------------------------------------------|-----|
| CONTESTO                                    | . 3 |
| END POINT E DOMINI DI FIRMA DIGITALE REMOTA | . 3 |
| PARAMETRI:                                  | . 5 |
| WORK FLOW - TUTORIAL:                       | . 5 |

## Integrazione Piattaforma Rete Consultori con Sistemi di Firma Digitale Remota

La piattaforma Rete Consultori è interrogabile all'indirizzo https://consultori.soresa.it

L'accesso avviene esclusivamente mediante credenziali SPID.

La piattaforma consente di firmare digitalmente i referti prodotti mediante sistemi di firma digitale remota. Di seguito saranno descritti **passo – passo**, ad uso degli operatori che hanno accesso alla piattaforma e privilegio di firma dei referti, le azioni da eseguire per configurare in maniera autonoma la propria firma digitale.

#### End Point e Domini di Firma Digitale Remota

Ogni singola ASL ha comunicato e reso disponibile gli End – Point da invocare per attivare la firma digitale remota per gli operatori abilitati.

Di seguito gli *end – point* comunicati:

## ASL BN:

https://arss-aslbenevento.arubapec.it/ArubaSignService/ArubaSignService?wsdl

## ASL AV:

http://10.1.125.77:8080/ArubaSignService/ArubaSignService?wsdl

## ASL CE:

https://rss-infocert.aslcaserta.it

## ASL SA:

http://vip-firma-aruba.cs1.cloudspc.it:8080/ArubaSignService/ArubaSignService

## ASL NA1C

https://firma.aslnapoli1centro.it/ArubaSignService/ArubaSignService

## ASL NA2N

https://aslnapoli2nord.proxysign.it/

## ASL NA3S

http://93.49.201.165:8080/ArubaSignService/ArubaSignService?wsdl

#### Di seguito i Domini di firma comunicati:

## • ASL BN:

Fornitore: Aruba Tipologia: Firma digitale Remota Dominio di firma: **firma** 

## • ASL AVELLINO:

Fornitore: Aruba Tipologia: Firma digitale Remota Dominio di firma: frASLAvellino

## • ASL SALERNO:

Fornitore: Aruba Tipologia: Firma digitale Remota Dominio di firma: frASLSalerno

## • ASL CASERTA:

Fornitore: Infocert, Tipologia: Firma digitale Remota Dominio di firma: ASLCE

## • ASL NAPOLI 1:

Fornitore: Aruba Tipologia: Firma digitale Remota Dominio di firma: firma

## • ASL NAPOLI 3:

Fornitore: Aruba Tipologia: Firma digitale Remota Dominio di firma: firma

## • ASL NAPOLI 2:

Fornitore: Inforcert Tipologia: firma digitale remota Dominio di firma: Null

#### Parametri:

La configurazione della firma digitale remota prevede i seguenti parametri:

Fornitore (provider di firma): (es. Aruba)

Tipologia: Firma digitale Remota

Endpoint di firma: (es. http://xxxxx /ArubaSignService/ArubaSignService?wsdl)

Dominio di firma: (es. frASLAvellino)

Nome Utente: (es. p.rossi)

Password utente: (es. cicciodinonnapapera)

#### Work Flow - Tutorial:

Di seguito saranno illustrate le azioni da eseguire per la configurazione della firma digitale remota:

l'accesso avviene mediante credenziali spid come mostrato in figura seguente:

| ASSERTION DONSUMER VALIDATOR |  |
|------------------------------|--|
| Sped @<br>REGIONE CAMPANIA   |  |
| Nome utente                  |  |
| m.rossi                      |  |
| Password                     |  |
|                              |  |
|                              |  |
| Entra con SPID               |  |
| Annulla autenticazione       |  |

Dopo aver effettuato l'accesso, il sistema propone la schermata di benvenuto come di seguito mostrato:

| SINFONIA -                                         | Ξ                                                           | Ш 🗘 😡                  |
|----------------------------------------------------|-------------------------------------------------------------|------------------------|
| GB Giovanni Buona<br>Consultori                    | Gi Home<br>Ciao Giovanni Buonagrazia, bentornato su Coopera | Ottaviano, IT<br>16° C |
| and the second                                     |                                                             |                        |
| COLLABORAZIONE                                     |                                                             |                        |
| ☆ Home ●                                           |                                                             |                        |
| '                                                  |                                                             |                        |
|                                                    |                                                             |                        |
| GB Giovanni Buona.<br>Consultori<br>ColLABORAZIONE | Ciao Giovanni Buonagrazia, bentornato su Coopera            | Ottaviano, IT<br>16° C |

Cliccando sull'icona identificativa dell'utente, selezionare la voce "Profilo"

| GB Giovanni<br>g.buonagi | <b>Buonagrazia</b><br>razia@cedoca.it |
|--------------------------|---------------------------------------|
| Profilo                  |                                       |
| Ripristina Layout        |                                       |
| Impostazioni             |                                       |
| Schermo intero           | F11                                   |
| Stampa                   | Ctrl + P                              |
| Lingua                   | >                                     |
| Esci                     |                                       |

Il sistema propone le info di profilo come di seguito illustrato:

| GB Giovanni Buona<br>Consultori | Profilo Giovanni Buonagrazia                                                           |  |  |  |  |  |
|---------------------------------|----------------------------------------------------------------------------------------|--|--|--|--|--|
|                                 | ← Indietro                                                                             |  |  |  |  |  |
| COLLABORAZIONE                  | Info profilo Dettagli di contatto generali Modifica profilo                            |  |  |  |  |  |
|                                 | Nome Mario                                                                             |  |  |  |  |  |
|                                 | Email g.buonagrazia@cedoca.it                                                          |  |  |  |  |  |
|                                 | Telefono<br>Skype                                                                      |  |  |  |  |  |
|                                 | Codice Fiscale RSSMRA73LD6F205Q                                                        |  |  |  |  |  |
|                                 | Impostazioni generali<br>Preferenze e impostazioni generali dell'utente                |  |  |  |  |  |
|                                 | Nome visualizzato in Coopera, visibile agli altri membri Giovanni Buonagrazia Modifica |  |  |  |  |  |
|                                 | Lingua biligatoria Talian +                                                            |  |  |  |  |  |
| Q () 2                          | Categoria Q.                                                                           |  |  |  |  |  |

Scollando nella pagina selezionare la voce Provider di firma remota e cliccare su "Aggiungi provider" Come di seguito illustrato:

| Jesusci i pro | vider di firme re | emote           |                                                            |     |
|---------------|-------------------|-----------------|------------------------------------------------------------|-----|
| Nome          | Provider          | Username        | Endpoint                                                   |     |
| ARUBA         | aruba             | Vania.Interdata | https://arss.arubapec.it/ArubaSignService/ArubaSignService | C ( |
|               |                   |                 |                                                            |     |
|               |                   |                 |                                                            |     |
|               |                   |                 |                                                            |     |
|               |                   |                 |                                                            |     |
|               |                   |                 |                                                            |     |
|               |                   |                 |                                                            |     |
|               |                   |                 |                                                            |     |

Inserire le informazioni richieste nella scheda, come riportato nella figura sottostante

I parametri, come già segnalato riguardano:

- a) Provider di firma: (es. Aruba HSM)
- b) Indirizzo primario e/o indirizzo secondario (facoltativo): (end point della ASL di appartenenza es. http://vip-firma-aruba.cs1.cloudspc.it:8080/ArubaSignService/ArubaSignService )
- c) Dominio: (dominio dell'ASL di appartenenza es. frASLAvellino)
- d) Username e Password utente (credenziali ricevute)
- e) Selezionare tipologia di OTP (es. OTP o OTP automatico)

**N.B.**: il campo Username è case sensitive. Inserire la credenziale esattamente come ricevute.

## Configurazione Provider **Aruba** (ASL AV, BN, NA1C, NA3S, SA): - Esempio configurazione utenti ASL NA1C - -

| Nome                                                                |
|---------------------------------------------------------------------|
| Rosaria Esposito                                                    |
| Provider                                                            |
| Aruba HSM                                                           |
| Indirizzo                                                           |
| https://firma.aslnapoli1centro.it/ArubaSignService/ArubaSignService |
| Username                                                            |
| RosariaE@firma                                                      |
| Password                                                            |
| ······                                                              |
| Pin                                                                 |
| <i>©</i>                                                            |
| Dominio                                                             |
| firma                                                               |
| Otp Otp Automatico O Delegato                                       |
| Chiudi Salva                                                        |
| Cliccare su Salva per memorizzare le informazioni inserite.         |

N.B.: Per Provider ARUBA non è necessario valorizzare il Campo PIN

## Configurazione Provider **Aruba** (ASL AV, BN, NA1C, NA3S, SA): Esempio configurazione utenti ASL NA3S -

| Firma remota                                                     |        |
|------------------------------------------------------------------|--------|
| Nome                                                             |        |
| ASL Napoli 3 aud                                                 |        |
| Provider                                                         |        |
| Aruba HSM                                                        |        |
| Indirizzo                                                        |        |
| http://93.49.201.165:8080/ArubaSignService/ArubaSignService?wsdl |        |
| Username                                                         |        |
| aless.testa                                                      |        |
| Password                                                         |        |
|                                                                  |        |
| Pin                                                              |        |
|                                                                  |        |
| Dominio                                                          |        |
| firma                                                            |        |
| Otp Otp Automatico O Delegato                                    |        |
|                                                                  |        |
|                                                                  | Chiudi |
|                                                                  |        |

Cliccare su Salva per memorizzare le informazioni inserite.

N.B.: Per Provider ARUBA non è necessario valorizzare il Campo PIN

## Configurazione Provider Infocert (ASL CE)

## - Esempio configurazione utenti ASL CE -

| No  | me                                 |   |
|-----|------------------------------------|---|
| (   | Giovanni@provaInfocert             |   |
| Pro | ovider                             |   |
|     | nfocert HSM                        |   |
| Ind | lirizzo                            |   |
| ł   | nttps://rss-infocert.aslcaserta.it |   |
| Us  | ername                             |   |
| F   | PRGFNG69P10F839I                   |   |
| Pa  | ssword                             |   |
|     |                                    |   |
| Pir | 1                                  |   |
|     |                                    |   |
| Do  | minio                              |   |
|     |                                    |   |
|     |                                    |   |
|     | Otp Otp Automatico O Delegato      |   |
|     | Chiudi                             |   |
|     |                                    | 7 |

N.B.1: OBBLIGATORIO INSERIRE IL PIN (NEL CAMPO PASSWORD RIPORTARE IL VALORE DEL PIN)

#### Configurazione Provider Infocert (ASL Na2N)

- Esempio configurazione utenti ASL NA2N

| Firma remota                         | $\times$ |
|--------------------------------------|----------|
| Nome                                 |          |
| Giovanni@provalnfocert               |          |
| Provider                             |          |
| Infocert                             | r        |
| Indirizzo                            |          |
| https://aslnapoli2nord.proxysign.it/ |          |
| Username                             |          |
| PRGFNG69P10F839I                     |          |
| Password                             |          |
|                                      | 2        |
| Pin                                  |          |
| ······                               | 2        |
| Dominio                              |          |
|                                      |          |
| Otp  Otp Automatico  Delegato        |          |
| Chiudi Salva                         | a        |

N.B.: il campo Username è case sensitive. Inserire la credenziale esattamente come ricevute.

N.B.1: OBBLIGATORIO INSERIRE IL PIN (NEL CAMPO PASSWORD RIPORTARE IL VALORE DEL PIN)

N.B.2: le configurazioni per provider INFOCERT tra ASL CE e ASL Na2N sono differenti (scelta Provider e Otp da selezionare differiscono, come da esempi riportati)